# Mascot Server version 2.6.1 Service Pack アップグレード手順

この書類は、Mascot Server version 2.6.0 を version 2.6.1 ヘアップグレードする手順について説明 しています。新規にインストールする場合は「Mascot Server version 2.6 新規インストール手順」をお 読みください。

#### 準備するもの

- (1) Mascot Server version 2.6.0  $O\mathcal{A} \times \mathcal{A} \vdash \mathcal{W} DVD$
- (2) インターネットへの接続環境
  Mascot Server version 2.6.0 を version 2.6.1 へアップグレードするための Service pack は弊社の
  Web サイトからダウンロードしてください。([http://www.matrixscience.com/] → [Technical
  support] → [Mascot Server] → [Version 2.6])。

## アップグレードの流れ

- (1) Administrator 権限を持ったユーザでログオンする (通常は mascot ユーザです)
- (2) Mascot Server version 2.6.0 のインストール DVD を光学ドライブに挿入する
- (3) version 2.6.1の service pack をダウンロードする
- (4) ダウンロードした version 2.6.1 の service pack を実行する
- (5) バージョン番号と動作を確認する
- (6) ダウンロードした version 2.6.1の service pack の実行ファイルを削除する

## アップグレードに要する時間

10分程度です。

#### 技術サポート

アップグレードに関してご質問等ありましたらご連絡ください。

電子メール : info-jp@matrixscience.com

- 電話:03-5807-7897
- 住 所 :〒110-0015 東京都台東区東上野 1-6-10 ART ビル 1F

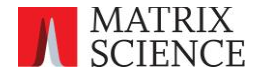

## 1. Mascot Server PC ヘログオンしてください

Administrator 権限(管理者権限)を持ったユーザでログオンしてください(通常は Administrator 権限を持つ mascot ユーザが作成されていますので mascot でログオンしてください)。

# 2. version 2.6.0 のインストール DVD を光学ドライブに挿入してください

アップグレードの途中で Mascot Server version2.6.0のインストール DVD が必要になりますので、予め 光学ドライブに挿入しておいてください。

# 3. version 2.6.1 の service pack をダウンロードしてください

次のURIにアクセスし、

http://www.matrixscience.com/mascot\_support\_v2\_6.html

ページ中程の「Windows update procedure」項にある[MascotServer\_x64\_SvcPack\_2\_6\_1. exe]リンクを クリックし、version2. 6. 1のservice packをダウンロードしてください。ファイルサイズは11MBです。通 常は「C:¥Users¥mascot¥Downloads」フォルダにダウンロードされます。

### 4. ダウンロードした version 2.6.1 の service pack を実行してください

ダウンロードした service pack (「MascotServer\_x64\_SvcPack\_2\_6\_1. exe」ファイル)を実行してくだ さい(「開いているファイル – セキュリティの警告」ダイアログが表示された場合は[実行] ボタンを 押してください)。次のダイアログが表示されますので [Install] ボタンをおしてください。

| 🔂 Setup - Mascot Server                                                                                                    |                                        |
|----------------------------------------------------------------------------------------------------|----------------------------------------|
| Ready to Install<br>Setup is now ready to begin installing Mascot Server on your computer.                                                                                                    | <b>F</b>                               |
| The following update will be installed:                                                                                                    |                                        |
| Service Pack for Mascot Server 2.6.1 (64-bit)<br>During the installation of this update you might be asked to provide the<br>media (eg. CD/DVD) that was used to install the product. The product v<br>the installation source was: 2.6.0<br>After this update has been installed, it cannot be removed unless Masco<br>uninstalled. | original<br>rersion of<br>ot Server is |
| Install                                                                                                    | Cancel                                 |

次のダイアログが表示されインストールが始まります。

| Mascot Server                                      |       |
|----------------------------------------------------|-------|
| Please wait while Windows configures Mascot Server |       |
|                                                    | キャンセル |

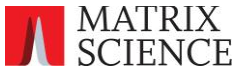

アップグレードによって書き換えられファイル群はバックアップされる旨のダイアログが表示されます。 [**OK**] ボタンを押してください。

| Mascot Se | rver 🛛 🕅                                                                                                    |  |
|-----------|----------------------------------------------------------------------------------------------------|--|
| i         | One or more existing files have been backed up. After the installation completes, you may want to merge any local changes into the updated files. The old files are in: C:\inetpub\mascot\_install_backup\ |  |

次のダイアログが表示されインストールが進行します。

| Mascot Server                                      |       |
|----------------------------------------------------|-------|
| Please wait while Windows configures Mascot Server |       |
| Time remaining: 56 seconds                         |       |
|                                                    | キャンセル |

インストールが終了すると次のダイアログが表示されます。[OK] ボタンを押してください。

| Setup |                                       |                              | 23  |
|-------|---------------------------------------|------------------------------|-----|
| i     | Service Pack for Mascot successfully. | Server 2.6.1 (64-bit) instal | led |
|       |                                       |                              | ок  |

# 5. バージョン番号と動作を確認してください

MASCOT search status page ページ (http://ホスト名/mascot/x-cgi/ms-status.exe) の2行目に現在の バージョンが表示されますので、「Version: 2.6.1」になっていることを確認してください。

また、適当な質量データファイルを使ってMascot検索を実行し、検索結果が正しく表示されることを確認してください。

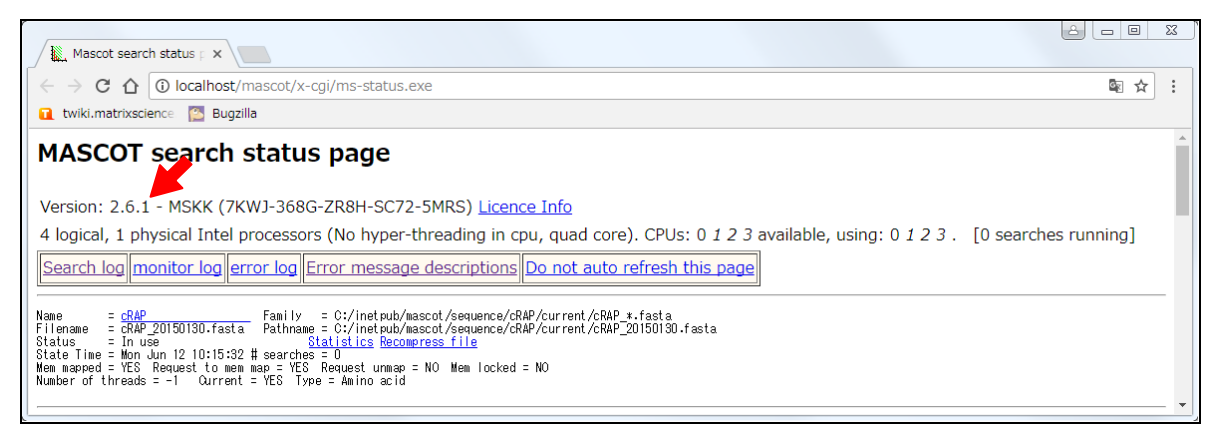

以上でアップグレードは終了です。ダウンロードしたservice packファイルは削除することができます。

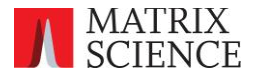